**1.2. <u>基本操作(受注者)</u>** 

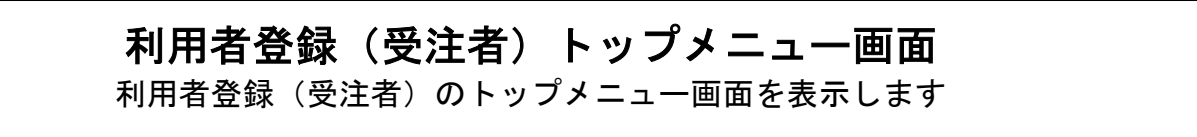

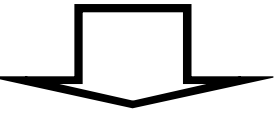

利用者登録(受注者)の各種処理 利用者情報の新規登録、変更、ICカード更新など各種処理を行います

## 1.2.1. 利用者登録(受注者)トップメニュー画面を表示するには?

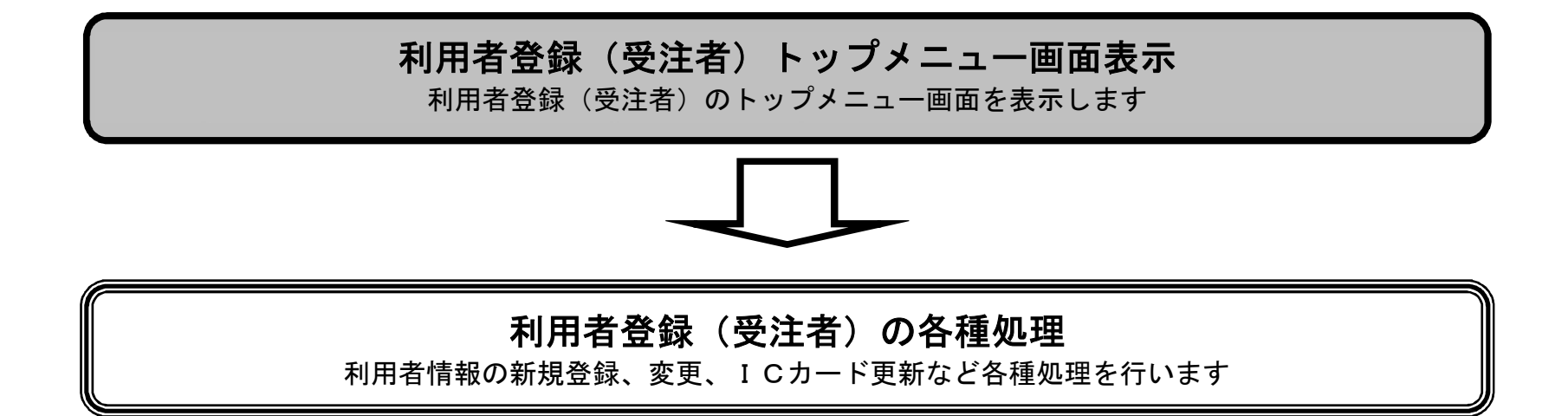

宮城県建設工事等電子入札システム 利用者登録操作マニュアルー受注者編-

1.2 - 1

## 利用者登録(受注者)トップメニュー画面を表示するには?

| <b>画面説明</b><br>利用者登録もしくは、電子入札システムの | )選択を行う画面です。                                                               |  |
|------------------------------------|---------------------------------------------------------------------------|--|
| 一一世代王順                             |                                                                           |  |
| 利用者登録リンク①を押下することにより                | 、「利用者登録画面」に遷移します。                                                         |  |
|                                    |                                                                           |  |
|                                    |                                                                           |  |
|                                    |                                                                           |  |
|                                    |                                                                           |  |
|                                    |                                                                           |  |
|                                    |                                                                           |  |
|                                    |                                                                           |  |
|                                    |                                                                           |  |
|                                    | 「利用者登録/電子入札」選択画面(受注者用)                                                    |  |
|                                    | <u>利用者登録</u><br><u>電子入札システム</u>                                           |  |
|                                    | 業務実行中は、この画面を閉じないで下さい。<br>業務画面よりも先にこの画面を閉じると、<br>アプリケーションが正常に終了しない場合があります。 |  |
|                                    | <u>【中止情報等】入札情報サービスのお知らせ欄をご覧下さい。</u>                                       |  |
|                                    |                                                                           |  |
|                                    |                                                                           |  |
|                                    |                                                                           |  |
|                                    |                                                                           |  |

✓ 信頼済みサイト | 保護モード: 無効

宮城県建設工事等電子入札システム 利用者登録操作マニュアルー受注者編-

1.2-2

## 利用者登録(受注者)トップメニュー画面を表示するには?

| <b>画面説明</b><br>利用者登録(受注者)のト<br><b>操作手順</b><br>2-1.利用者登録(受注: | - ップメニュー画面を表示します。<br>者)を参照してください。                                            |  |
|-------------------------------------------------------------|------------------------------------------------------------------------------|--|
| • 利用者登録処理                                                   | <i>★</i> <b>ービス</b><br><i>た</i> ービス<br><i>CALS/EC 電子入札システ</i> .<br>受注者クライアント |  |

宮城県建設工事等電子入札システム 利用者登録操作マニュアルー受注者編-

1.2 - 3